# 블루스택 5 Logcat 사용 방법

블루스택 5에서 Logcat을 사용하는 방법입니다.

Logcat은 앱 내 오류 발생 시 시스템 메시지와 관련된 로그를 수집하는 도구입니다. 이후 해당 로그를 사용하여 오류/문제의 근본 원인을 추가로 분석할 수 있습니다.

# Logcat 사용 단계

### **1. ADB** 활성화

방법:

 블루스택 5를 열고 아래와 같이 세 줄 또는 기어 아이콘을 클릭하여 설정 메뉴를 엽니다.

|                         | 🕍 Reward Center | 📀 Play & Win 🕜 📃  | - | ~                    |
|-------------------------|-----------------|-------------------|---|----------------------|
|                         | £33             | Settings          |   | 53                   |
|                         | E.              | Mini Mode         |   | \$<br>₽              |
|                         | -               | Pin to top 💿      |   | Þ                    |
| Search for games & apps | Lē              | Fix window size 💿 |   | É                    |
|                         |                 |                   |   | ۲                    |
|                         |                 |                   |   | $\odot$              |
|                         |                 |                   |   | <u></u>              |
|                         |                 |                   |   | i≣k]                 |
|                         |                 |                   |   |                      |
|                         |                 |                   |   |                      |
|                         |                 |                   |   | <u>م</u> ا           |
|                         |                 |                   |   | າ⊳<br>22             |
|                         |                 |                   |   | ₩<br>2               |
|                         |                 |                   |   | 0                    |
|                         |                 |                   |   | Ŕ                    |
|                         |                 |                   |   | $\tilde{\mathbf{O}}$ |
|                         |                 |                   |   |                      |
|                         |                 |                   |   | <u>6</u> 3           |
|                         |                 |                   |   | $\leftarrow$         |
|                         |                 |                   |   | â                    |
|                         |                 |                   |   | Ē                    |

- 설정 메뉴 내:
  - o 고급 설정에서
  - 아래와 같이 안드로이드 디버그 브리지(ADB)를 활성화합니다.

| Settings               |                                                                                               |
|------------------------|-----------------------------------------------------------------------------------------------|
| Performance<br>Display | Application Binary Interface (ABI) ⑦<br>x86 32-bit, x86 64-bit, ARM 32-bit, ARM 64-bit        |
| Graphics               | Android Debug Bridge (ADB)                                                                    |
| Game settings          | Connect to Android at 127.0.0.1:5555                                                          |
| Devices                | Turn off ADB after debugging. Leaving it on can compromise the security of your system.       |
| Gamepad                |                                                                                               |
| Preferences            | Input debugging                                                                               |
| Phone                  | Show visual feedback for taps                                                                 |
| Shortcuts              | Show pointer location for current touch data                                                  |
| User data              | Enabling this setting can have adverse effects on your gameplay. Turn it off after debugging. |
| Advanced<br>About      |                                                                                               |

중요:다음 설정 중 블루스택 5가 닫혀 있지 않은지 확인합니다.

## 2. 명령 프롬프트에서 ADB Shell에 연결

윈도우에서 명령 프롬프트를 열고 블루스택 5 디렉터리로 이동하여 필요한 구성을 수행하는 단계입니다.

- 윈도우에서:
  - 시작을 클릭하고 CMD를 입력합니다.
  - 아래와 같이 관리자 권한으로 CMD를 시작하기 위해 오른쪽에 있는 관리자 권한으로 실행을 클릭합니다.

| CMD<br>Chat All Apps Documents         | Web | Settings Folders 🕨 201 🎖 S …           |
|----------------------------------------|-----|----------------------------------------|
| Best match                             |     |                                        |
| Command Prompt<br>App                  |     |                                        |
| Search the web                         |     | Command Prompt                         |
| O cmd.exe - Nagative prosser to advice | >   | ~~~~~~~~~~~~~~~~~~~~~~~~~~~~~~~~~~~~~~ |
| $\mathcal O$ cmd run as administrator  | >   | [2] Open                               |
| $\mathcal O$ cmd commands              | >   | 🕞 Run as administrator                 |
| 𝒫 cmd prompt                           | >   | Open file location Pin to Start        |
| O cmd <b>ipconfig</b>                  | >   | A Pin to taskbar                       |
| ,O cmdb                                | >   |                                        |
| ,O cmder                               | >   |                                        |
| Apps                                   |     |                                        |
| 🚸 Git CMD                              | >   |                                        |
| Anaconda Prompt (anaconda3)            | >   |                                        |
| 📲 Q Search 😤 🧕 📜                       |     | C O 📮 🖸 🗾                              |

 CMD 내 cd C:\Program Files\BlueStacks\_nxt를 입력하고 엔터키를 누릅니다.

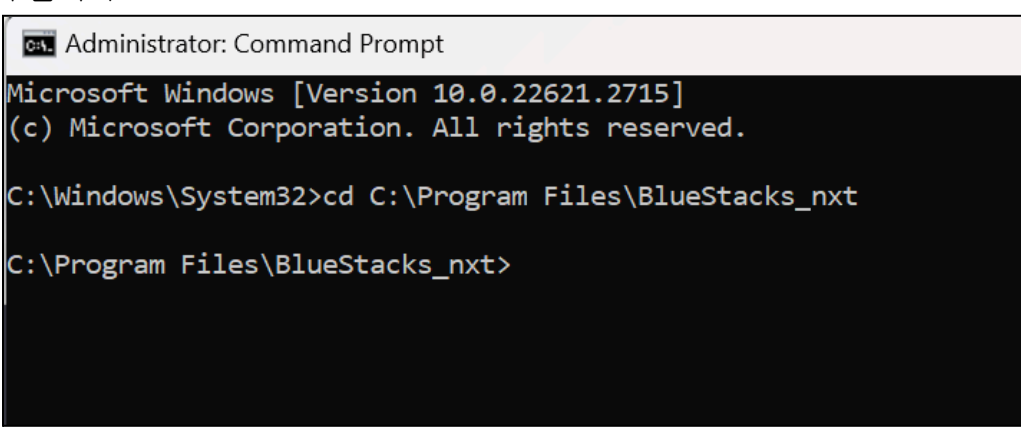

 이제 BlueStacks\_nxt 디렉터리 내에 위치하며 첫 번째 단계에서 활성화한 ADB에 엑세스하실 수 있습니다.

#### 3. Logcat 실행

블루스택 5를 ADB Shell에 연결하고 Logcat을 사용하는 방법입니다.

방법:

- 명령 프롬프트에서 HD-Adb.exe shell을 입력하고 엔터키를 누릅니다.
- 아래와 같이 "\$"와 함께 디바이스 프로필이 표시됩니다.

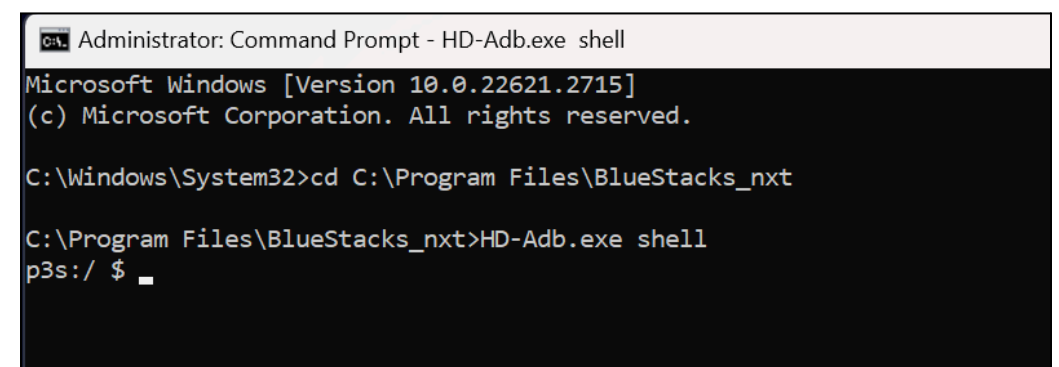

#### Logcat 사용 방법:

- 캐시 삭제
  - ADB Shell에서 logcat -c를 입력하고 엔터키를 누릅니다.

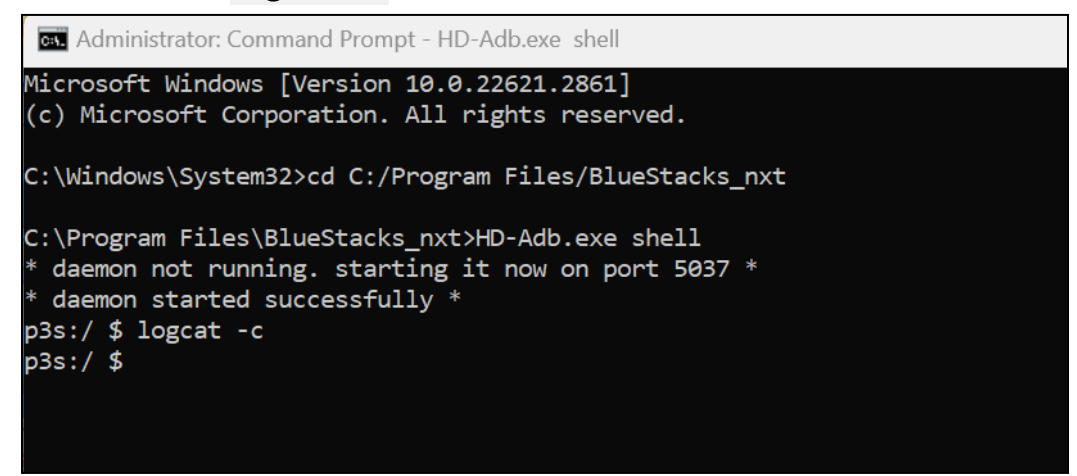

- Logcat 실행
  - logcat을 입력하고 엔터키를 눌러 디버깅을 시작합니다.
  - 아래와 같이 명령 프롬프트 창에서 로그 수집이 시작됩니다.

| Common Administrator: Command Prompt - HD-Adb.exe shell                                                      | -      |          | Х  |
|----------------------------------------------------------------------------------------------------|--------|----------|----|
| Microsoft Windows [Version 10.0.22621.2861]                                                                  |        |          |    |
| (c) Microsoft Corporation. All rights reserved.                                                              |        |          | 11 |
|                                                                                                    |        |          |    |
| C:\Windows\System32>cd C:/Program Files/BlueStacks_nxt                                                       |        |          |    |
|                                                                                                    |        |          |    |
| C:\Program Files\Bluestacks_nxt>HD-AdD.exe shell                                                             |        |          |    |
| * deemon not running. starting it now on port 503/ *                                                         |        |          |    |
| * daemon started successfully *                                                                              |        |          |    |
| pss:/\$logcat-c                                                                                              |        |          |    |
| pss:/ \$ logcat                                                                                              |        |          |    |
| beginning of main                                                                                            |        |          |    |
| 02-0/12:55:00./19 212/ 2411 1 OpenGLRenderer: Davey! duration=/10ms; Flags=0, Intendedvsync=134884143862,    | Vsync  | =1348841 | 4  |
| 3862, OldestInputEvent=92233/2036854//580/, NewestInputEvent=0, HandleInputStart=134884353143, AnimationStar | C=1348 | 84364706 | 6  |
| Performiraversaisstart=134884365919, Drawstart=134886185954, SyncQueued=13488633/323, SyncStart=13488638/63  | 1, ISS | uebrawco | m  |
| mandsStart=134886444451, SwapButters=134886721435, FrameCompleted=135595041523, DequeueButterDuration=22000, | Queue  | ButterDu | Ir |
| ation=1/6000,                                                                                                |        |          |    |
| 02-07 12:55:11.076 2213 2314 I VMSG : processRequest:104 called for gcal                                     |        |          |    |
| 02-07 12:55:11.076 2213 2320 I BstGCallService-JNI: gcallSetClipboardTextClbk called                         |        |          |    |
| beginning of system                                                                                          |        |          |    |
| 02-07 12:55:31.801 1940 2029 W ActivityManager: Unable to start service Intent { act=com.google.android.gm   | s.driv | e.ApiSer | v  |
| ice.RESET_AFTER_BOOT flg=0x4 cmp=com.google.android.gms/.drive.api.ApiService (has extras) } U=0: not found  |        |          |    |
| 02-07 12:55:31.804 3004 3004 I Finsky : [2] xg1.a(3): SCH: job service start with id 93/1.                   |        |          |    |
| 02-07 12:55:31.811 3004 4443 I Finsky : [219] xte.a(25): SCH: Satisfied jobs tor 9371 are: 31-305419896      |        |          |    |
| 02-07 12:55:31.811 3004 4444 I Finsky : [220] Xeq.accept(2): SCH: Job 31-305419896 starting                  |        |          |    |
| 02-07 12:55:31.812 3004 3004 W Finsky : [2] +jb.d(22): For unauth, use getD+eApiNonAuthenticated() instea    | d!     |          |    |
| 02-07 12:55:31.813 3004 3177 I Finsky : [147] kc+.+(1): Account name null when calculating account hash      |        |          |    |
| 02-07 12:55:31.827 3945 3996 1 NetworkScheduler, Stats: Task com.google.android.gms/com.google.android.gms.  | terebh | onyspam. | s  |
| ync.spamlistsyncraskservice started execution. cause:4 exec_start_elapsed_seconds: 166 [CONTEX] service_id=2 | 19 ]   |          |    |
| 이번 수가 크그가 된다에 나다니가 나자다그 아들 이크던 때까지                                                                           |        |          |    |

- 일부 초기 로그가 화면에 나타나기 시작되고 이후 완료될 때까지 대기합니다.
- 블루스택 5 이슈 재현
  - 다시 블루스택 앱 플레이어 내에서 디버깅하려는 문제를 재현합니다.

- Logcat은 이때 백그라운드에서 계속해서 로그를 수집합니다.
- Logcat 중지
  - 로그 수집을 마친 후 명령 프롬프트에서 Ctrl+C를 눌러 Logcat을 중지할 수 있습니다.
  - 로그를 확인하거나 필요에 따라 추가로 공유할 수 있는 텍스트 파일에 데이터를 저장할 수 있습니다.
  - 이러한 로그를 파일로 저장하려면 ADB Shell을 종료해야 합니다.
- ADB Shell 종료

ADB 쉘을 종료하기 위해 아래와 같이 ADB Shell에 exit를 입력하고 엔터키를 누릅니다.

| Administrator: Command Prompt - HD-Adb.exe shell<br>02-07 12:57:00.774 2127 2411 I OpenGLRenderer: Davey! duration=749ms; Flags=0, IntendedVsync=254900789<br>9032, OldestInputEvent=9223372036854775807, NewestInputEvent=0, HandleInputStart=254901121719, Animatior |
|----------------------------------------------------------------------------------------------------|
| 02-07 12:57:00.774 2127 2411 I OpenGLRenderer: Davey! duration=749ms; Flags=0, IntendedVsync=25490078s<br>9032, OldestInputEvent=9223372036854775807, NewestInputEvent=0, HandleInputStart=254901121719, Animation                                                     |
| PerformTraversalsStart=254901134759, DrawStart=254903165162, SyncQueued=254903266906, SyncStart=2549033<br>mandsStart=254903434405, SwapBuffers=254903752408, FrameCompleted=255650501948, DequeueBufferDuration=45<br>ration=325000,<br>^C<br>130 p3s:/ \$ exit       |

• 로그 파일 저장

아래 명령을 입력합니다:

- HD-Adb.exe logcat >> <text file location>
- 샘플 명령:
  - HD-adb.exe logcat >> "C:\Users\bluestacks\Desktop\mylogcat.txt"

중요

• 생성된 로그 메시지의 양에 따라 저장 시 다소 시간이 걸릴 수 있습니다.

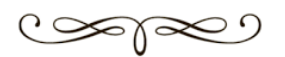